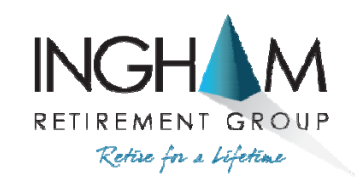

**Member of Alliance Benefit Group** 

### Online Changes and Enrollment Process with Screen Shots

RETIREMENT PLAN CONSULTANTS RECORD KEEPERS INVESTMENT ADVISORS/FIDUCIARIES ACTUARIES

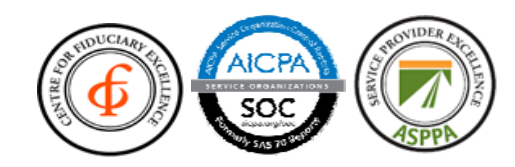

#### Online Enrollment / Account Management

#### Login to your account at www.ingham.com

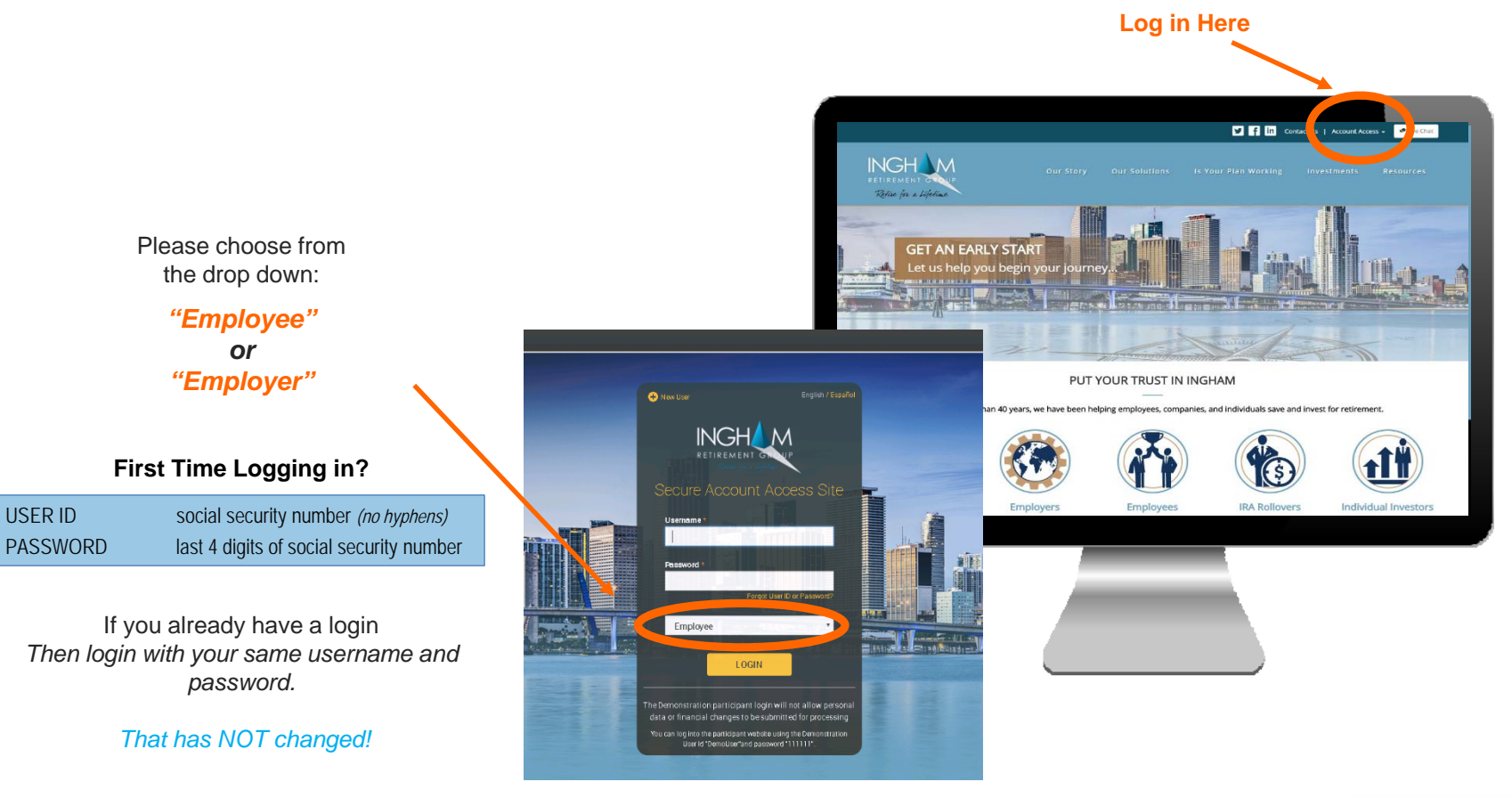

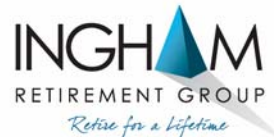

#### Change Existing Contribution Rate

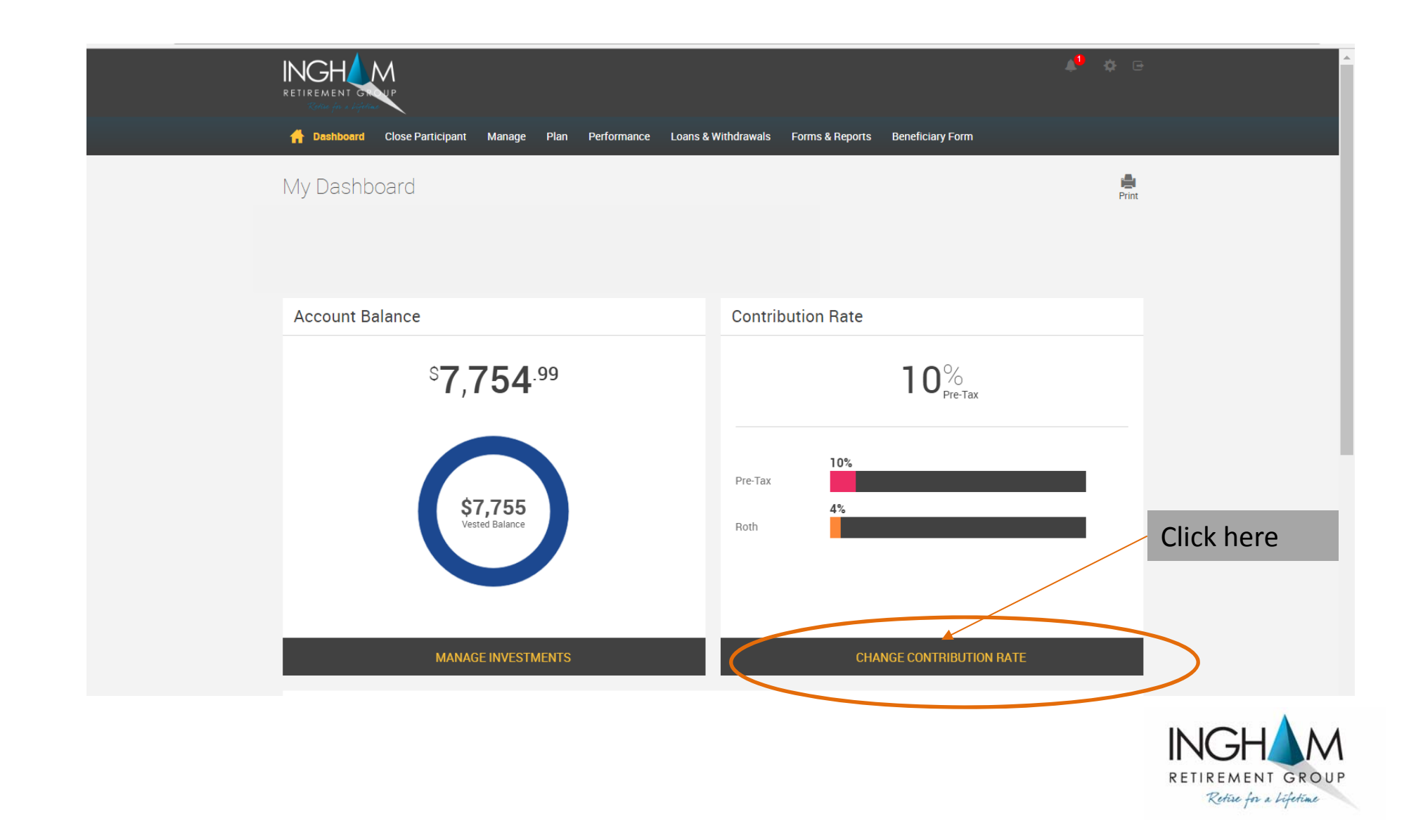

# Change Contribution Rate

| Overall Progress: <b>0% Comple</b> t                           | te           |                               | Must select to "Change" |
|----------------------------------------------------------------|--------------|-------------------------------|-------------------------|
| No changes     Stop Contribut                                  | ions         | Change Contributions          |                         |
| Set Contribution Rate                                          |              |                               | May choose              |
| S Dollar Amounts (                                             | % Percer     | itages 🔺                      |                         |
| Pre-Tax                                                        |              |                               |                         |
|                                                                | 6 %          |                               |                         |
|                                                                |              |                               |                         |
| Minimum:                                                       | 0%           |                               |                         |
| Maximum:                                                       | 50%          |                               |                         |
| Minimum Increment:                                             | 0.5%         |                               |                         |
| 401(k) Contribution Maximum in 2017:                           | \$18,000     |                               | Click Next              |
| *You must be age 50 or older by December<br>up" contributions. | 31st of this | year in order to make "catch- | then Submit             |
|                                                                |              |                               |                         |

### Enrolling in the Plan

#### Taking Action...

Complete the Enrollment Process Online

Log into your account @ www.ingham.com

- 1. Personal Profile Question
- 2. Choose your Contribution Rate
- 3. Choose your Investment Strategy

Complete Investor Profile Questionnaire

4. Submit & Get your Confirmation

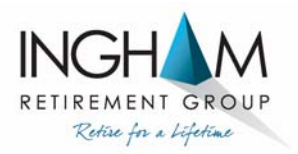

# Complete Your Profile

|                         |                                                                                                    | 4 <sup>0</sup> @                              |                        |                                           |
|-------------------------|----------------------------------------------------------------------------------------------------|-----------------------------------------------|------------------------|-------------------------------------------|
| Plan's Fund Returns     | Resources Contact Us                                                                                                    |                                               |                        |                                           |
| Enrollment s            | teps                                                                                                    | ۵                                             |                        |                                           |
| Overall Progress        | s: <b>0% Complete</b>                                                                                                    |                                               | Make sure              | we have                                   |
| Items marked with an as | sterisk (*) must be completed before you can proceed to the next step.                                                                                                    |                                               | another en than your v | vork email                                |
| > Email                 |                                                                                                    |                                               |                        |                                           |
| > Username Informati    | ion                                                                                                    |                                               |                        |                                           |
| > Security Question     | RESET                                                                                                    | NEXT                                          | Complet<br>Security    | e<br>Questions                            |
|                         |                                                                                                    |                                               | G                      |                                           |
|                         | Security Setup                                                                                                    |                                               | ÷.                     |                                           |
|                         | Each time you log in to this site from an unknown computer you will be asked to answer one of these questions as question(s) you will be directed into the web site.  Alternate Verification Questions  Question 1 *  Answer *  Alternate password/quote  Answer *  Alternate password/quote  Answer *  Alternate password/quote  Answer *  Alternate password/quote  Answer *  Alternate password/quote  Answer *  Alternate password/quote  Answer *  Answer *  Alternate password/quote  Answer *  Alternate password/quote  Answer *  Answer *  Alternate password/quote  Answer *  Answer *  Answ | an additional security step. Once you have su | bmitted the<br>SUBMIT  | RETIREMENT GROUP<br>Retire for a lifetime |

#### Select Your Contribution Rate

|                                                                                                    |                                                                                                    | 4 <sup>0</sup> @     |                                                  |
|----------------------------------------------------------------------------------------------------|----------------------------------------------------------------------------------------------------|----------------------|--------------------------------------------------|
| 📅 Dashboard Forms & Reports Plan's Fund Return                                                                                                    | s Resources Contact Us                                                                                                    |                      |                                                  |
| Contributions                                                                                                    |                                                                                                    | ÷                    |                                                  |
| Overall Progress: 40% Complete                                                                                                    |                                                                                                    |                      | Make sure we have                                |
| Confirmation E-mail Address<br>A confirmation e-mail will be sent to <b>fpepe@ingham.com</b>                                                                                                    |                                                                                                    |                      | than your work ema                               |
| If this address is incorrect, please correct the address in the f Update e-mail address Confirm e-mail                                                                                                    | elds provided.<br>address                                                                                                    |                      |                                                  |
|                                                                                                    | RESET                                                                                                    |                      |                                                  |
| Current Contribution Amounts                                                                                                    |                                                                                                    |                      |                                                  |
| Last Web/VRU Contribution                                                                                                    | Total                                                                                                    |                      |                                                  |
| Pre-Tax Deferral                                                                                                    | \$0.00 per pay period                                                                                                    |                      |                                                  |
| Change Contribution Amounts<br>Please enter a contribution percentage or dollar amount that                                                                                                    | our employer will deduct from your compensation each payroll period for depos                                                  | sit to your account. |                                                  |
| Change Contribution Amounts Please enter a contribution percentage or dollar amount that Rules and Criteria IRS limit on 401(k) contributions in 2017: \$18,000.00 IRS limit on "catch-up" contributions* in 2017: \$6,000.00 *You must be age 50 or older by December 31st of this ye                                                                                                    | our employer will deduct from your compensation each payroll period for depos<br>ar in order to make "catch-up" contributions. | sit to your account. | Choose the drop<br>downs to make your<br>changes |
| Change Contribution Amounts<br>Please enter a contribution percentage or dollar amount that<br>V Rules and Criteria<br>IRS limit on 401 (k) contributions in 2017: \$18,000.00<br>IRS limit on "catch-up" contributions* in 2017: \$6,000.00<br>*You must be age 50 or older by December 31st of this your pre-tax criteria                                                                                                    | our employer will deduct from your compensation each payroll period for depos<br>ar in order to make "catch-up" contributions. | sit to your account. | Choose the drop<br>downs to make your<br>changes |
| Change Contribution Amounts Please enter a contribution percentage or dollar amount that  Rules and Criteria IRS limit on 401(k) contributions in 2017: \$18,000.00 IRS limit on "catch-up" contributions* in 2017: \$6,000.00 *You must be age 50 or older by December 31st of this ye Pre-tax criteria Min %: 1.00% Max %: 50.00% Min increment %: 1.00% Min amount: \$1.00 Max amount: \$18,000.00 Min increment \$: \$10.00                                                                                                    | our employer will deduct from your compensation each payroll period for depos<br>ar in order to make "catch-up" contributions. | sit to your account. | Choose the drop<br>downs to make your<br>changes |
| Change Contribution Amounts Please enter a contribution percentage or dollar amount that Please enter a contribution percentage or dollar amount that Rules and Criteria IRS limit on 401(k) contributions in 2017: \$18,000.00 IRS limit on "catch-up" contributions* in 2017: \$6,000.00 *You must be age 50 or older by December 31st of this ye Pre-tax criteria Min %: 1.00% Max %: 50.00% Min increment %: 1.00% Max amount: \$18,000.00 Min increment \$: \$1.00                                                                                                    | our employer will deduct from your compensation each payroll period for depos<br>ar in order to make "catch-up" contributions. | sit to your account. | Choose the drop<br>downs to make your<br>changes |
| Change Contribution Amounts<br>Please enter a contribution percentage or dollar amount that<br>Please and Criteria<br>IRS limit on 401(k) contributions in 2017: \$18,000.00<br>IRS limit on "catch-up" contributions* in 2017: \$6,000.00<br>*You must be age 50 or older by December 31 at of this ye<br>Pre-tax criteria<br>Min %: 1.00%<br>Max %: 50.00%<br>Min increment %: 1.00%<br>Max amount: \$10.00<br>Max amount: \$10.00<br>Max amount: \$18,000.00<br>Min increment \$: \$1.00                                                                                                    | our employer will deduct from your compensation each payroll period for depos<br>ar in order to make "catch-up" contributions. | sit to your account. | Choose the drop<br>downs to make your<br>changes |
| Change Contribution Amounts Please enter a contribution percentage or dollar amount that  Rules and Criteria IRS limit on 401 (k) contributions in 2017: \$18,000.00 IRS limit on "catch-up" contributions* in 2017: \$6,000.00 *You must be age 50 or older by December 31st of this ye Pre-tax criteria Min %: 1.00% Max %: 50.00% Min increment %: 51.00 Max amount: \$18,000.00 Min increment \$: \$1.00 Max amount: \$18,000.00 Min increment \$: \$1.00 Max amount: \$18,000.00 Min increment \$: \$1.00 Max amount: \$18,000.00 Min increment \$: \$1.00 Max amount: \$18,000.00 Min increment \$: \$1.00 Max amount: \$18,000.00 Min increment \$: \$1.00 Max amount: \$10.00 Min increment \$: \$1.00 Min increment \$: \$1.00 Mi                                                                                        | our employer will deduct from your compensation each payroll period for depos<br>ar in order to make "catch-up" contributions. | sit to your account. | Choose the drop<br>downs to make your<br>changes |
| Change Contribution Amounts<br>Please enter a contribution percentage or dollar amount that<br>Please enter a contribution percentage or dollar amount that<br>Rules and Criteria<br>IRS limit on 401(k) contributions in 2017: \$18,000.00<br>"You must be age 50 or older by December 31st of this ye<br>Pre-tax criteria<br>Min %: 1.00%<br>Max %: 50.00%<br>Min increment %: 1.00%<br>Min amount: \$1.00<br>Max amount: \$1.00<br>Max amount: \$1.00<br>Min increment \$: 1.00%<br>Min increment \$: 1.00% | our employer will deduct from your compensation each payroll period for depos<br>ar in order to make "catch-up" contributions. | sit to your account. | Choose the drop<br>downs to make your<br>changes |
| Change Contribution Amounts Please enter a contribution percentage or dollar amount that  Rules and Criteria IRS limit on 401(k) contributions in 2017: \$18,000.00 IRS limit on "catch-up" contributions* in 2017: \$6,000.00 *You must be age 50 or older by December 31st of this y Pre-tax criteria Min %: 1.00% Max %: 50.00% Min increment %: 50.00 Min increment \$1.00 Max amount: \$18,000.00 Min increment \$21.00 Max amount: \$10.00 Max amount: \$10.00 Max amount: \$10.00 Min increment \$21.00 Max amount: \$10.00 Min increment \$21.00 Max amount: \$10.00 Min increment \$21.00 Max amount: \$10.00 Min increment \$21.00 Max amount: \$21.00 Max amount: \$21.00 Max amount: \$21.00 Max amount: \$21.00 Min increment \$22.00 Min increment \$22.00                                                                                                    | our employer will deduct from your compensation each payroll period for depos<br>ar in order to make "catch-up" contributions. | w Contribution Rate  | Choose the drop<br>downs to make your<br>changes |

#### Choose Your Investments

|                                                                                                    |                                                                                                    |                                                                          | 4 <sup>0</sup> G                                          |                                                                                                    |                                                                                                    |                                                                         |
|----------------------------------------------------------------------------------------------------|----------------------------------------------------------------------------------------------------|--------------------------------------------------------------------------|-----------------------------------------------------------|----------------------------------------------------------------------------------------------------|----------------------------------------------------------------------------------------------------|-------------------------------------------------------------------------|
| 👬 Dashboard Forms & Reports Plan's Fund Retu                                                                                                    | rns Resources Contact Us                                                                                      |                                                                          |                                                           |                                                                                                    |                                                                                                    |                                                                         |
| Select Investments                                                                                                    |                                                                                                    |                                                                          | ÷                                                         | Clic                                                                                                    | ck here for Risk                                                                                                    |                                                                         |
| Overall Progress: 50% Complete                                                                                                    |                                                                                                    |                                                                          |                                                           | Qu                                                                                                    | iz & choose<br>ategy                                                                                                    |                                                                         |
| The investment elections you enter below will be applied to<br>enrollment process, you can always change your investment<br>process.                                     | all sources of contributions (including any employer<br>t elections. For more information, please contact you | contributions). Please note that o<br>ir plan administrator once you hay | nce you have completed the<br>re completed the enrollment |                                                                                                    |                                                                                                    |                                                                         |
| Review Fund Performance and Prospectuses                                                                                                    |                                                                                                    |                                                                          |                                                           |                                                                                                    |                                                                                                    |                                                                         |
| I elect to invest all future contributions (including employee<br>Review our Risk Quiz to as) ist in selecting an investment po<br>Confirmation E-mail Address           | and employer contributions) as follows.<br>rtfolio that may be right for you.                                 |                                                                          | I HE<br>THE<br>FUN<br>PRO                                 | NE ALLOCATION FERCENT<br>REBY CERTIFY THAT I HAVE RECEIVED A PROSPECTUS O<br>SYNCETIMENT<br>OS AND HAVE READ, UNDERSTAND AND AGREE TO THE<br>N POLICIES AND<br>REDUCES SEFORE SUBMITTING CHANGES TO MY<br>OUNT. | 0.00                                                                                                    | ► 100.00%                                                               |
| A confirmation e-mail will be sent to the address listed below<br>If this address is incorrect, please correct the address in the<br>Update e-mail address: Confirm e-ma | w. fpepe@ingham.com<br>fields provided.<br>il address:                                                        |                                                                          | If you camoun                                             | to not provide investment directions for your contribution<br>is are defaulted, it is your responsibility to realign them in<br>SET TABLE                                                                       | n, they will be defaulted to the <b>Baron Retrement Income</b> Fd until you prove<br>accordance to your investment elections. For more information, please co | le offwr investment instructions. Once<br>ntact your plan administrator |
| V Rules and Criteria                                                                                                    | Days to complete request: 2                                                                                   |                                                                          |                                                           |                                                                                                    | ВА                                                                                                    | CK NEXT                                                                 |
| Minimum allocation: 1.00%<br>Minimum allocation increment: 1.00%<br>Days to complete request: 2                                                                          | All Sources      Investment      Baron Retirement Income Fd      Baron Small Cop                              | Asset Class<br>details<br>details Small                                  | Current Elections None 0.00% Growth 0.00%                 | New Elections                                                                                                    |                                                                                                    |                                                                         |
|                                                                                                    | Fidelity Value                                                                                                | details Mid-Ca                                                           | ap Value 0.00%                                            | 0.00 %                                                                                                    |                                                                                                    |                                                                         |
|                                                                                                    | Federated High Yield Tr<br>BlackBock Tactical Opportunities Fund                                              | details High Yie                                                         | None 0.00%                                                | 0.00 %                                                                                                    |                                                                                                    |                                                                         |
|                                                                                                    | Rydex Series Trst Bio Tech                                                                                    | details                                                                  | None 0.00%                                                | 0.00 %                                                                                                    |                                                                                                    |                                                                         |
|                                                                                                    | Vanguard 500 Index                                                                                            | details Larg                                                             | ge Blend 0.00%                                            | 0.00 %                                                                                                    |                                                                                                    |                                                                         |
|                                                                                                    | Vanguard International Value                                                                                  | details Foreign Larg                                                     | ge Value 0.00%                                            | 0.00 %                                                                                                    |                                                                                                    |                                                                         |
|                                                                                                    | 1 Most Aggressive Strategy (Stocks 100%)<br>1a Most Aggressive Strategy (Index Funds<br>Disclose Strategy)    | details Investment                                                       | Strategy 0.00%                                            | 0.00 %                                                                                                    |                                                                                                    |                                                                         |
|                                                                                                    | 2 Aggressive Strategy (Stocks 80% Bonds<br>20%)                                                               | details Investment                                                       | Strategy 0.00%                                            | 0.00 %                                                                                                    |                                                                                                    |                                                                         |
|                                                                                                    | 2a Aggressive Strategy (Index Funds<br>Passive Strategy )                                                     | details Investment                                                       | Strategy 0.00%                                            | 0.00 %                                                                                                    |                                                                                                    |                                                                         |
|                                                                                                    | 3 Balanced Strategy ( Stocks 60% Bonds<br>40% )                                                               | details Investment                                                       | Strategy 0.00%                                            | 0.00 %                                                                                                    |                                                                                                    |                                                                         |
|                                                                                                    | 3a Balanced Strategy (Index Funds Passive<br>Strategy)                                                        | details Investment                                                       | Strategy 0.00%                                            | 0.00 %                                                                                                    |                                                                                                    |                                                                         |
|                                                                                                    | 4 Moderate Strategy ( Stocks 40% Bonds<br>60% )                                                               | details Investment                                                       | Strategy 0.00%                                            | 0.00 %                                                                                                    |                                                                                                    | INGHAM                                                                  |
|                                                                                                    | 4a Moderate Strategy ( Index Funds Passive<br>Strategy )                                                      | details Investment                                                       | Strategy 0.00%                                            | 0.00 %                                                                                                    |                                                                                                    | RETIREMENT GROUP                                                        |
|                                                                                                    | 5 Conservative Strategy ( Stocks 20% Bonds 80% )                                                              | details Investment S                                                     | Strategy 0.00%                                            | 0.00 %                                                                                                    |                                                                                                    | Retire for a lifetime                                                   |

#### Investor Profile Questionnaire

#### STEP 1 • Investor Profile Questionnaire

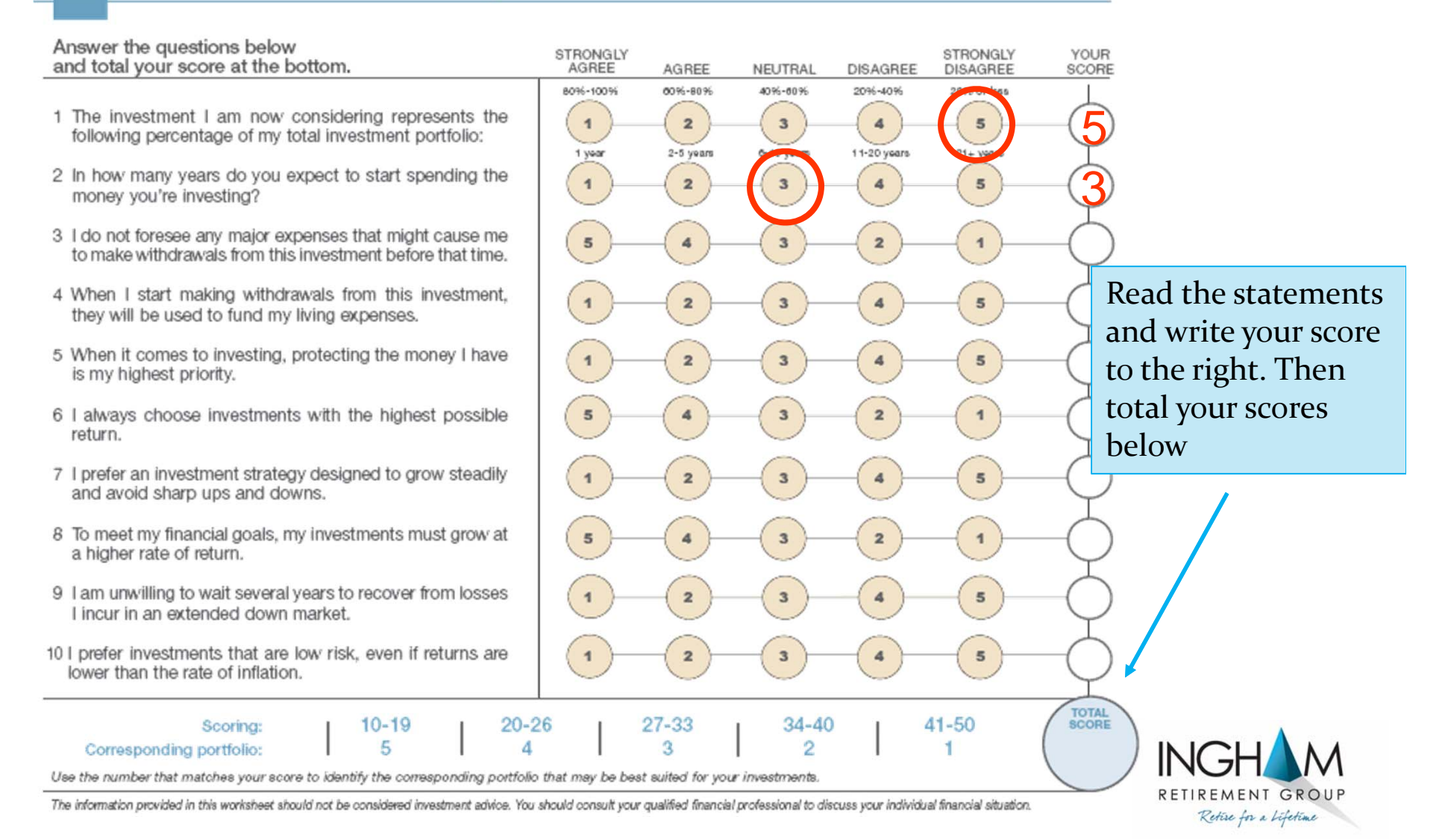

## Choose Strategy

Use the number that matches your score above to identify the corresponding portfolio description below. This portfolio provides an idea of the strategy that most closely matches your risk and return parameters.

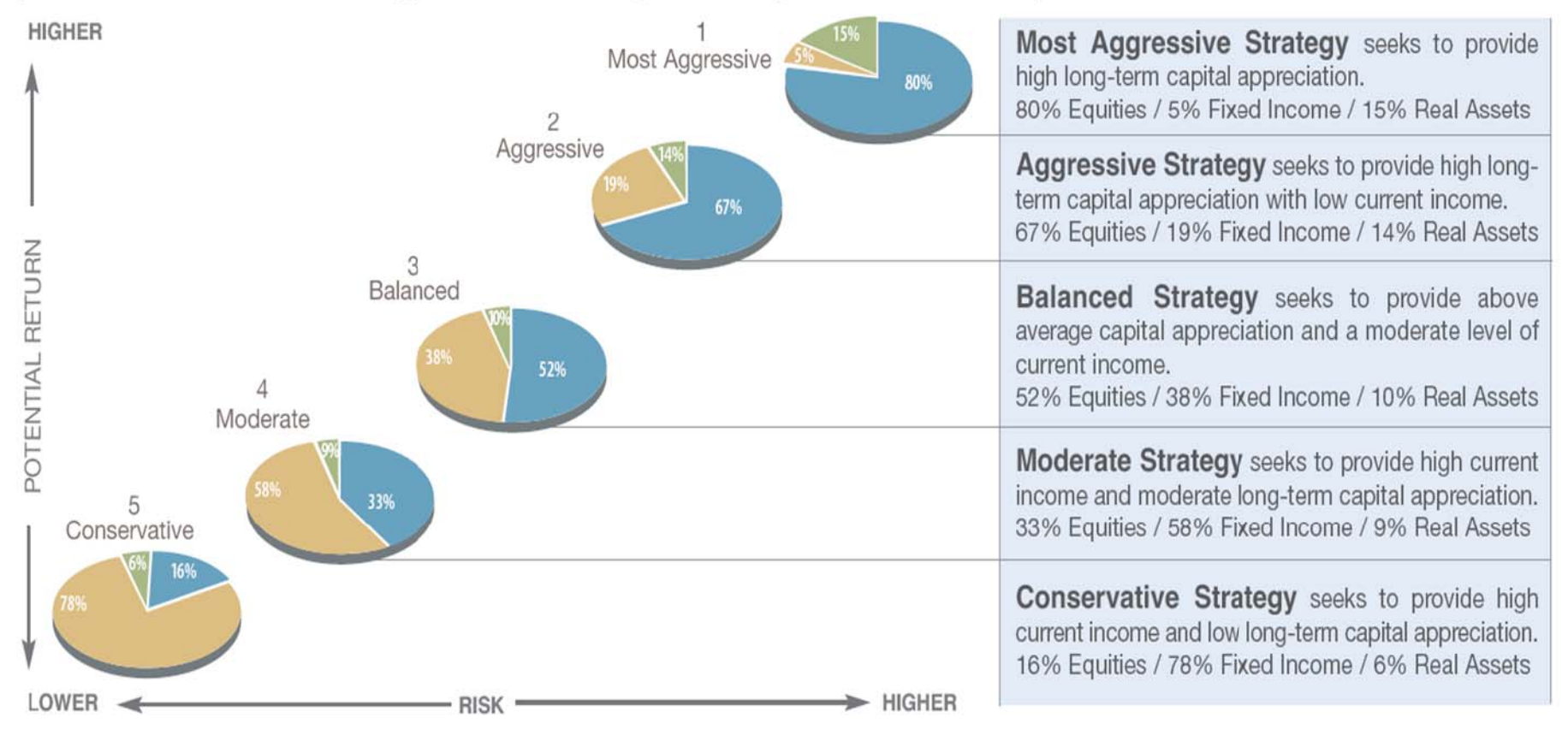

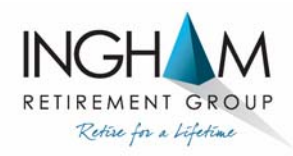

#### Investment Worksheet

| N  |                                                                           | _         |              | -         |               |              |              |              |      | - In         | vest     | ment       | Wor      | ksheet           |
|----|---------------------------------------------------------------------------|-----------|--------------|-----------|---------------|--------------|--------------|--------------|------|--------------|----------|------------|----------|------------------|
| A  | Investmen                                                                 | t Strateg | ies - Re     | turns     | Endin         | a Apri       | l 30th       | . 2017       |      | Fam          | D.CMI    | Circle De  | * 519201 | TIM: 2010 Russel |
| Ē  | Equities Fixed Income Real Assets                                         | E         | quities/Fix  | d Incom   | o/Real As     | ssets may    | vary as      | much as 10%  | 6    |              |          |            |          |                  |
| L  |                                                                           | ١         | rtd%         | 1 Ye      | ear%          | 3 Yea        | r%           | 5 Year%      | 10   | Year%        | 6 *      | Exp R      | latio    | Select<br>One:   |
| L  | 1) Most Aggressive (84%/6%/10%)<br>Most Aggressive Benchmark              |           | 8.26<br>8.09 | 15<br>14  | .50<br>.07    | 5.68<br>4.06 | 5<br>3       | 9.05<br>7.57 |      | 5.12<br>3.73 |          | 0.2        | 5<br>9   |                  |
|    | 2) Aggressive (68%/23%/9%)<br>Aggressive Benchmark                        |           | 7.33<br>7.08 | 13<br>12  | .61<br>.26    | 5.53<br>3.88 | 3<br>8       | 8.42<br>6.87 |      | 5.55<br>3.99 |          | 0.2<br>1.1 | 7<br>4   |                  |
| Γ  | 3) Balanced (47%/46%/7%)<br>Balanced Benchmark                            |           | 5.84<br>5.56 | 10<br>9.1 | .30<br>25     | 4.97<br>3.49 | 7            | 7.03<br>5.67 |      | 5.72<br>4.13 |          | 0.2<br>1.0 | 9<br>5   |                  |
| Γ  | 4) Moderate (29%/67%/4%)<br>Moderate Benchmark                            |           | 4.52<br>4.24 | 7.<br>7.  | 74<br>00      | 4.1          | 5            | 5.56<br>4.42 |      | 5.57<br>4.08 |          | 0.2<br>0.9 | 9<br>8   |                  |
| Γ  | 5) Conservative (6%/90%/4%)<br>Conservative Benchmark                     |           | 2.96<br>2.57 | 4.<br>3.  | 42<br>89      | 3.18<br>2.02 | 8<br>2       | 3.81<br>2.76 |      | 5.26<br>3.69 |          | 0.3        | 2        |                  |
| L  |                                                                           |           |              | Re        | tums End      | ling April 3 | Oth, 2017    | 7            |      | Investm      | ent Alic | cations    |          | OR               |
| в  | Investment Fund Options / Peer Group                                      | Ticker    | YTD%         | 1 Yr%     | 3 Yr%         | 5 Yr%        | 10 Yr%       | 6 Exp Ratio  | Most | Agg          | Bal      | Mod        | Con      | Custom           |
| 3  | Schwab Saving Money Market Deposit Acct (FDIC Insured                     | ) RBS1CSE | 35           |           | Mone          | y Market     | +            |              | 0%   | 0%           | 0%       | 0%         | 0%       |                  |
| 2  | Vanguard Short-Term Bond Index Adm                                        | VBIRX     | 0.91         | 0.68      | 1.30          | 1 18         | 2 89         | 0.07         | 0%   | 0%           | 0%       | 4%         | 15%      | %                |
|    | Morningstar Short-Term Bond                                               |           | 0.92         | 1.55      | 1.11          | 1.32         | 2.02         | 0.78         |      |              |          |            |          | %                |
|    | Vanguard Total Bond Market Index Adm<br>Mominostar Intermediate-Term Bond | VBTLX     | 1.68         | 0.81      | 2.60          | 2.19         | 4.26         | 0.05         | 0%   | 5%           | 3%       | 16%        | 15%      | %                |
|    | Wells Fargo Core Bond R6                                                  | WTRIX     | 1.70         | 1.16      | 2.78          | 2.69         | 4.89         | 0.37         | 0%   | 0%           | 9%       | 14%        | 15%      |                  |
|    | Morningstar Intermediate-Term Bond<br>Prudential Total Return Bond Q      | PTROX     | 2.86         | 1.85      | 2.37          | 2.51         | 3.88         | 0.78         | 0%   | 5%           | 15%      | 14%        | 25%      | %                |
|    | Morningstar Intermediate-Term Bond                                        | 1 110420  | 1.84         | 1.85      | 2.37          | 2.51         | 3.88         | 0.78         |      | 0.10         | 1070     | 1474       | 2010     | %                |
|    | PIMCO Income Insti                                                        | PIMIX     | 3.60         | 9.41      | 6.03          | 8.24         | 9.05         | 0.45         | 0%   | 5%           | 5%       | 10%        | 12%      |                  |
|    | Vanguard Inflation-Protected Secs Adm                                     | VAIPX     | 1.83         | 1.69      | 1.73          | 0.64         | 4.02         | 0.10         | 0%   | 0%           | 0%       | 0%         | 0%       | 76               |
|    | Morningstar Inflation-Protected Bond                                      |           | 1.60         | 2.16      | 0.93          | 0.13         | 3.22         | 0.72         |      |              |          |            |          | %                |
|    | Vanguard High-Yield Corporate Adm<br>Morphostar High Yield Bond           | VWEAX     | 3.58         | 9.81      | 4.83          | 6.23         | 6.43         | 0.13         | 3%   | 4%           | 4%       | 5%         | 4%       | 96               |
|    | PIMCO Emerging Markets Bond Insti                                         | PEBIX     | 6.31         | 12.59     | 4.99          | 4.29         | 6.12         | 0.83         | 3%   | 4%           | 4%       | 4%         | 4%       | ^                |
|    | Morningstar Emerging Markets Bond                                         |           | 5.63         | 9.15      | 2.06          | 2.13         | 4.13         | 1.18         |      |              |          |            |          | %                |
|    | Momingstar Allocation-50% to 70% Egulty                                   | VWENX     | 4.24         | 10.42     | 4.62          | 9.86         | 6.94<br>4.32 | 1.18         | 0%   | 0%           | 0%       | 0%         | 0%       | %                |
| 1  | Vanguard Value Index Adm                                                  | VVIAX     | 3.25         | 16.94     | 9.29          | 13.62        | 5.79         | 0.06         | 9%   | 7%           | 5%       | 3%         | 0%       |                  |
| ᆔ  | Morningstar Large Value<br>Vanguard 500 Index Admiral                     | VEIAX     | 3.85         | 15.77     | 6.92<br>10 44 | 11.42        | 4.77         | 1.06         | 11%  | 11%          | 7%       | 5%         | 2%       | %                |
| Ъ. | Morningstar Large Blend                                                   | 1100      | 6.62         | 16.41     | 7.89          | 11.62        | 5.72         | 1.01         |      |              | 1.4      |            | 2.00     | %                |
| 文  | Vanguard Growth Index Admiral                                             | VIGAX     | 12.13        | 19.49     | 11.46         | 13.50        | 8.79         | 0.06         | 9%   | 7%           | 5%       | 3%         | 0%       |                  |
| 5  | Vanguard Total Stock Mkt Idx Adm                                          | VTSAX     | 6.90         | 18.55     | 10.05         | 13.51        | 7.37         | 0.04         | 0%   | 0%           | 0%       | 0%         | 0%       | 76               |
| J. | Morningstar Large Blend                                                   |           | 6.62         | 16.41     | 7.89          | 11.62        | 5.72         | 1.01         |      |              |          |            |          | %                |
|    | Vanguard Mid-Cap Value Index Admiral                                      | VMVAX     | 5.82         | 18.78     | 9.39          | 14.57        | 7.51         | 0.07         | 0%   | 0%           | 0%       | 0%         | 0%       | 96               |
|    | Vanguard Extended Market Index Admiral                                    | VEXAX     | 5.75         | 21.79     | 8.47          | 13.04        | 7.85         | 0.08         | 9%   | 7%           | 5%       | 2%         | 0%       | ~                |
|    | Morningstar Mid-Cap Blend                                                 | VHONY     | 4.81         | 16.62     | 6.52          | 11.32        | 6.09         | 1.13         | 0.04 | 0.04         | 0.94     | 0.04       | 0.04     | %                |
|    | Morningstar Mid-Cap Growth                                                | VMGMA     | 9.20         | 16.89     | 7.44          | 10.49        | 6.40         | 1.24         | 0%   | 0%           | 0%       | 0%         | 0%       | %                |
|    | PRIMECAP Odyssey Aggressive Growth                                        | POAGX     | 11.05        | 29.85     | 14.96         | 20.17        | 12.37        | 0.64         | 0%   | 0%           | 0%       | 0%         | 0%       |                  |
|    | Vanguard Small Cap Value Index Admiral                                    | VSIAX     | 9.20         | 20.96     | 9.62          | 10.49        | 7.56         | 0.07         | 0%   | 0%           | 0%       | 0%         | 0%       | %                |
|    | Morningstar Small Value                                                   |           | 0.80         | 21.83     | 6.82          | 11.79        | 6.16         | 1.32         |      |              | -        |            |          | %                |
|    | Vanguard Small Cap Growth Index Admiral<br>Morphostar Small Growth        | VSGAX     | 7.49         | 19.82     | 7.25          | 11.73        | 8.05         | 0.07         | 0%   | 0%           | 0%       | 0%         | 0%       | 9/               |
|    | <sup>1</sup> Vanguard Total World Stock Index Inv                         | VTWSX     | 8.75         | 16.06     | 5.62          | 9.32         | N/A          | 0.21         | 21%  | 15%          | 10%      | 6%         | 0%       | ~                |
|    | Morningstar World Large Stock                                             |           | 9.45         | 14.65     | 4.82          | 8.81         | 3.59         | 1.25         |      |              |          |            |          | %                |
|    | Morningstar Foreign Large Blend                                           | VIMGX     | 10.30        | 12.60     | 1.43          | 5.85         | 0.68         | 1.11         | 14%  | 12%          | 3%       | 6%         | 2%       | %                |
|    | DFA Emerging Markets I                                                    | DFEMX     | 15.18        | 19.16     | 2.12          | 2.02         | 2.87         | 0.48         | 7%   | 6%           | 4%       | 4%         | 2%       |                  |
|    | Morningstar Diversified Emerging Mkts                                     | MIPTY     | 14.22        | 17.57     | 1.15          | 1.50         | 7.81         | 1.47         | 4%   | 3%           | 2%       | 0%         | 0%       | %                |
|    | Morningstar Pacific/Asia ex-Japan Stk                                     |           | 15.54        | 18.51     | 4.27          | 4.72         | 3.86         | 1.45         |      |              |          | -          |          | %                |
|    | Cohen & Steers Global Infrastructure I                                    | CSUIX     | 10.30        | 9.62      | 4.30          | 9.57         | 4.18         | 1.00         | 4%   | 4%           | 3%       | 2%         | 2%       |                  |
|    | PIMCO Commodity Real Ret Strat Insti                                      | PCRIX     | (3.15)       | 0.28      | (15.25)       | (10.21)      | (4.42)       | 0.74         | 4%   | 3%           | 2%       | 2%         | 2%       | %                |
| -  | Morningstar Commodities Broad Basket                                      |           | (3.79)       | (1.24)    | (14.39)       | (10.01)      | (4.81)       | 1.34         |      |              |          |            |          | %                |
| ġ. | Momingstar Global Real Estate                                             | DFGEX     | 2.60         | 2.54      | 6.57<br>3.74  | 8.27<br>6.56 | N/A<br>0.46  | 0.24         | 2%   | 2%           | 2%       | 0%         | 0%       | %                |

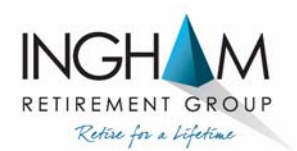

#### Confirm & Submit

|                                                                                                    |                                                                      |                                          | 4 <sup>0</sup> G |                                            |                            |
|----------------------------------------------------------------------------------------------------|----------------------------------------------------------------------|------------------------------------------|------------------|--------------------------------------------|----------------------------|
| Evolution to topo<br>Constructions<br>Constructions<br>Co | 👘 Dashboard Forms & Reports Plan's Fund Returns                      | Resources Contact Us                     |                  |                                            |                            |
|                                                                                                    | Enrollment steps                                                     |                                          | ÷                |                                            |                            |
| Configm & Subset<br>The section is detended as one as data to us makes transmissions<br>The section is detended as to us data transmissions<br>The section is detended as to us data<br>The section is detended as to us data<br>The section is detended as to us data<br>The section is detended as to us data transmission is detended as to us data transmission is detended as to us data transmission is detended as to us data transmission is detended as to us data transmission is detended as to us data transmission is detend                                                                                                    | Overall Progress: 66% Complete                                       |                                          |                  |                                            |                            |
|                                                                                                    | Confirm & Submit                                                     |                                          |                  |                                            |                            |
|                                                                                                    | If your enrollment information is correct, click below to submit you | r enrollment request.                    |                  | Choose "YES" for                           |                            |
| Lecturonic statements Lecturonic statements Lecturonic st                                                                                                    |                                                                      |                                          |                  | Electronic Statements                      |                            |
|                                                                                                    | Personal Information                                                 |                                          | 🖊 Edit           | Liectionic Statements                      |                            |
|                                                                                                    | Username: kenjones                                                   | Marital status:                          |                  |                                            |                            |
| Bit we determine the construction   Bit we determine the construction of the construction of t                                                                                                    | Last name: Jones                                                     |                                          |                  |                                            |                            |
| Image: Street or the second of the second of th                                                                                                    | Street address 1: 6380 Cutter Lane<br>Street address 2:              | Home phone: 0 -<br>Office phone: 0 - Ext |                  | Click Submit – save your                   |                            |
| By out: 219   Control   Control   Second   Second <t< td=""><td>City: Miami<br/>State: FL</td><td>Home email address:</td><td></td><td>confirmation number for</td><td></td></t<>                                                                                                    | City: Miami<br>State: FL                                             | Home email address:                      |                  | confirmation number for                    |                            |
| county:   Bet evented continuents to: three Bet evented continuents to: three Bet evented continuents to: three Bet evented continuents to: three Bet evented continuents to: three Bet evented continuents to: three Bet evented continuents to: three Bet evented continuents to: three Bet evented continuents to: three Bet evented continuents to: three Bet evented continuents to: three Bet evented continuents to: three Bet evented continuents to: three Bet evented continuent to: three evented continuents to: three events to: three events to: thr                                                                                                    | Zip code: 33186                                                      | Office email address: fpepe⊜i            | ingham.com       | confirmation number for                    |                            |
| In the reserve wy perticipant transmess decretories by at the enail address specified accord   (a) (v) (b) (v) (c) (c) (c) (c) (c) (c) (c) (c) (c) (c)                                                                                                    | Country:                                                             | Send email confirmation to: Office       |                  | easy lookup of transaction                 |                            |
| In the tree reading any participant statements electronically at the enall address specified addres                                                                                                    |                                                                      |                                          |                  | when contacting our service                |                            |
| Accuracy Question<br>tecting Question<br>tecting Que                                               | I wish to receive my participant statements electronically at the en | nall address specified above             |                  | center                                     |                            |
| security Question 1 Answer 1<br>that is your motion and mame? Johnson<br>that your person ame? Sam<br>takay Deferal Elections<br>rests contributions to the plan will be invested as follows:<br>I four econtributions to the plan will be invested as follows:<br>Your enroliment information is cented; click below to submit your enroliment request.<br>Submit Submit                                                                                                    |                                                                      |                                          |                  |                                            |                            |
| security Question 1 Answer 1 Johnson 1 Answer 2 Johnson 1 Answer 2 Johnson 1 Answer 2 Answer 2 Answer                                                                                                    |                                                                      |                                          |                  | /                                          |                            |
| isecurity Question 1 Answer 1   this is your mothers maiden name? Johnson   iacurity Question 2 Answer 2 Som iacury Question 2 Answer 2 Som iacury Question 2 Answer 2 Output 100% each pay period. Overall Progress: 100% Complete Overall Progress: 100% Complete Into Aggressive Strategy (Stocks) 100.0% Your enrollment information is correct, click below to submit your enrollment request. Into Aggressive Strategy (Stocks) 100.0% Your enrollment information is correct, click below to submit your enrollment request. Into Aggressive Strategy (Stocks) 100.0% Your enrollment information is correct, click below to submit your enrollment request. Into Aggressive Strategy (Stocks) 100.0% Your enrollment information is correct, click below to submit your enrollment request. Into Aggressive Strategy (Stocks) 100.0% Complete Desting a strategy (Stocks) 100.0% Complete Desting a strategy (Stocks) 100.0% Complete Desting a strategy (Stocks) 100.0% Complete Desting a strategy (Stocks) 100.0% Complete Desting a strategy (Stocks) 100.0% Complete Desting a strategy (Stocks) 100.0% Complete Desting a strategy (Stocks) 100.0% Complete Desting a strategy (Stocks) Desting a strategy (Stocks) </th <th>Security Question</th> <th></th> <th></th> <th></th> <th></th>                                                                                                    | Security Question                                                    |                                          |                  |                                            |                            |
| while is your motimes maken name? Jothioni<br>security Question 2<br>what is your pets name? Sam<br>salary Deferral Elections<br>re-sax contributions<br>nvestment Elections<br>if dure contributions to the plan will be invested as follows:<br>I Most Aggressive Strekey (Stocks<br>1000%<br>100%;<br>your enrollment information is correct, click below to submit your enrollment request.<br>Journal Deferral Elections<br>if dure contributions to the plan will be invested as follows:<br>Jugure enrollment information is correct, click below to submit your enrollment request.<br>Jugure enrollment information is correct, click below to submit your enrollment request.<br>Jugure enrollment information is correct, click below to su                                                                                                    | Security Question 1                                                  | Answer 1                                 |                  | INGH M                                     |                            |
| Answer 2<br>What is your pet's name? Sam<br>Sam<br>Sam<br>Sam<br>Sam<br>Sam<br>Sam<br>Sam                                                                                                    | what is your mother's maiden name?                                   | Jonnson                                  |                  | RETIREMENT CHUP<br>Rome for a support      |                            |
| stalary Deferral Elections<br>re-tax contributions Deduct 10.00% each pay period.<br>rectiment Elections<br>if future contributions to the plan will be invested as follows:<br>if most Aggressive Strategy (Stocks<br>100.00%<br>your enrollment information is correct, click below to submit your enrollment request.<br>SUBMIT                                                                                                    | Security Question 2<br>What is your pet's name?                      | Answer 2<br>Sam                          |                  | 🕂 Dashboard Forms & Reports Plan's Fund Re | turns Resources Contact Us |
| Salary Deferral Elections                                                                                                    |                                                                      |                                          |                  | Eprollment steps                           |                            |
| Pre-tax contributions       Deduct 10.00% each pay period.         Investment Elections       Verall Progress: 100% Complete         If future contributions to the plan will be invested as follows:       100.00%         1 Most Aggressive Strategy (Stocks: 100.00%)       100.00%         'your enrollment information is correct, click below to submit your enrollment request.       SUBMIT                                                                                                    | Salary Deferral Elections                                            |                                          | 🖌 Edit           | Enfoirment steps                           |                            |
| Investment Elections  Investment Elections Investment Strategy (Stocks 100%): Investment information is correct, click below to submit your enrollment request. SUBMIT SUBMIT                                                                                                    | Pre-tax contributions                                                | Deduct 10.00% each pay period.           | Cattornal (      | Overall Progress: 100% Complete            |                            |
| 1 Most Aggressive Strategy (Stocks<br>100%):       100.00%         I your enrollment information is correct, click below to submit your enrollment request.       100% Complete                                                                                                    | Investment Elections                                                 |                                          | / Edin           |                                            |                            |
| 1 Most Aggressive Strategy (Stocks<br>100%):<br>100.00%<br>1 100.00%<br>1 100.00%<br>1 100% Complete<br>INGH OR<br>RETIREMENT GROU                                                                                                    | All future contributions to the plan will be invested as follows:    |                                          | /                |                                            |                            |
| lyour enrollment information is correct, click below to submit your enrollment request.                                                                                                    | 1 Most Aggressive Strategy (Stocks<br>100%):                         |                                          |                  | 100% Complete                              |                            |
| SUBMT RETIREMENT GROU                                                                                                    | If your enrollment information is correct, click below to submit you | ur enrollment request.                   |                  | 10070 complete                             | Δ                          |
| SUBMT RETIREMENT GROU                                                                                                    | n year sawaanaan anvononan na sarresa, sasa sastow to submit yo      | a and an and a subgrouph.                | *                |                                            |                            |
| RETIREMENT GROU                                                                                                    |                                                                      |                                          | SUBMIT           |                                            |                            |
|                                                                                                    |                                                                      |                                          |                  |                                            | RETIREMENT GROU            |

# Contact us!

#### **Ingham Participant Service Center**

PSC@ingham.com (888)458-5557 www.ingham.com

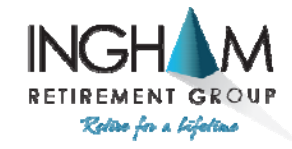

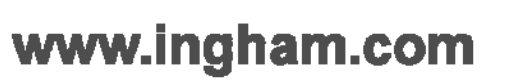

- f www.facebook.com/inghamgroup
- twitter.com/InghamGroup
- in www.linkedin.com/company/ingham-retirement-group